# 国保連データからの帳票作成

## 【概要】

国保連合会が提供する簡易入力システムで入力した情報を事業者システムに取り込むことで、代理受領通 知書等の帳票を出力させます。

①簡易入力システムに必要な情報を入力

②対象の情報について、簡易入力システムから国保連データを保存(CSV データのファイルを保存する)

③出力した国保連データを事業者システムに取り込む

④「11 バッチメニュー」等より必要な帳票を出力する

本機能で作成可能な帳票類は以下のとおりです。

#### 《帳票》

| ~~~//                   |                |
|-------------------------|----------------|
| 帳票名                     | 事業者システム処理画面    |
| 代理受領通知書                 |                |
| 利用者負担額表                 |                |
| 領収書 ※                   | 「11 バッチィー      |
| 請求書(障害福祉サービス・地域相談支援)    |                |
| 請求明細書(障害福祉サービス・地域相談支援)  |                |
| 実績記録票(障害福祉サービス・地域相談支援)※ |                |
| 請求書(計画相談支援)             | 「05 計画相談請求」で出力 |
|                         |                |

※平成26年4月提供分以降について対応予定。対応版のリリースは別途通知します。

### 《処理の流れ》

[簡易入力システム画面]

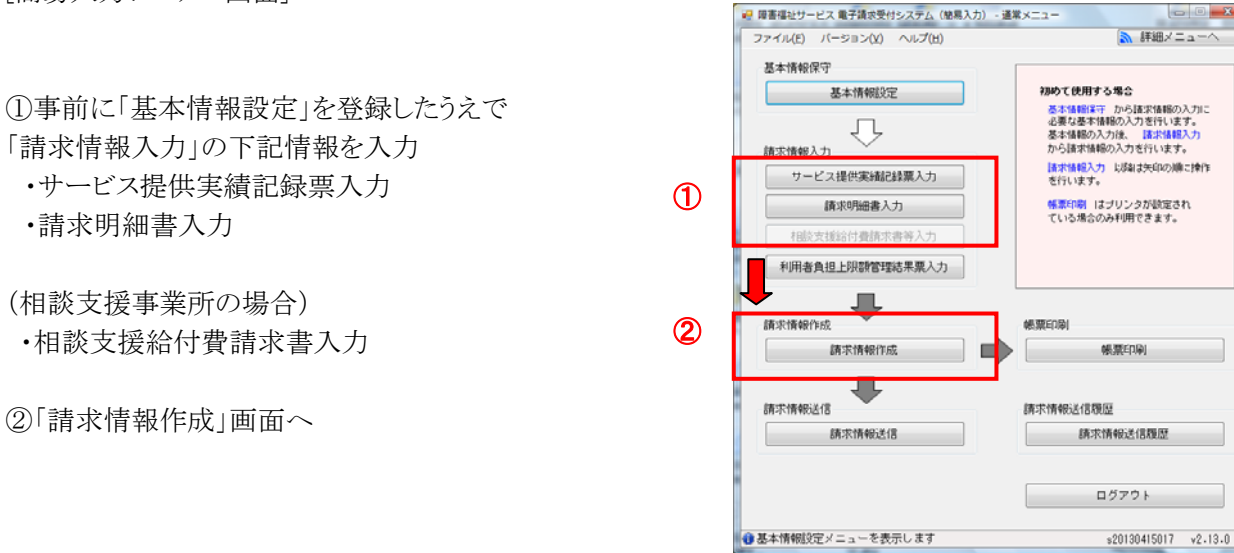

## [簡易入力システム 請求情報作成]画面

|   | 障害  | 福祉サービス 重                           | 自子請求受             | 付システム(                            | 簡易入力) - 講                                       | 求情報作成                                          |                | -                                              | 1   |                  |
|---|-----|------------------------------------|-------------------|-----------------------------------|-------------------------------------------------|------------------------------------------------|----------------|------------------------------------------------|-----|------------------|
|   | ファイ | イル( <u>E)</u> パーき                  | ジョン(⊻)            | ヘルプ(圧)                            | 1                                               |                                                |                |                                                |     |                  |
|   |     | 請求年月日<br><del>求先国保達合</del><br>方式   | 우<br>순<br>())     | 成 26 年<br><del>23 愛知</del><br>○ 伝 | 請求情報<br>2 月 20 E<br>県国民健康保<br>送<br>2062XDacktop | 作成<br>] 請求 <br><mark>映団体達合会</mark><br>◉ ファイル保存 |                |                                                | 4   | ) 作成<br>戻る       |
| l |     |                                    | 0                 | FUSET S#0130                      | 1+3X11                                          | FIR                                            |                |                                                |     |                  |
|   | 請羽  | (情報)                               |                   | ±17                               | 半成2                                             | 6年01月                                          |                |                                                |     |                  |
|   | シー  | こ人症供失額<br>老台切上限額                   | 記錄宗(F)<br>管理結里    | 「牧<br>」 曹悟胡                       |                                                 | I                                              |                | 丰二順                                            |     |                  |
|   | 介護  | 名克坦工的級<br>給付 <b>費等請</b> 求:         | 書・明細              | :奈旧和<br> 書情報                      |                                                 | 1                                              |                |                                                |     |                  |
|   | 情報  | what *-                            | <u>「</u><br>下記の一! | 覧に表示さ                             | れていない情                                          | 報を抽出すること                                       | とができます。        | <ul> <li>● 気粘者→様式</li> <li>○ 様式→受給者</li> </ul> | 全選択 | R 全選択解除          |
|   |     |                                    |                   |                                   |                                                 |                                                | 作成情報           |                                                |     |                  |
|   | 選択  | 提供年月                               | 市町村<br>番号         | 市町村名                              | 受給者証<br>番号                                      | 受給者氏名                                          | 様式             |                                                | 状態  | 前回作成日時           |
|   |     | P成26年01月                           | 231001            | 名古屋市                              | 0000000001                                      | 千種 太郎                                          | 居宅介護サービス提供実績記録 | 課                                              | 作成済 | 2014/02/20 14:06 |
|   |     | P成26年01月                           | 231001            | 名古屋市                              | 0000000001                                      | 千種 太郎                                          | 介護給付費・訓練等給付費等明 | 細書(様式第二)                                       | 作成済 | 2014/02/20 14:06 |
| L |     | <sup>2</sup> 成25年12月<br><b>(3)</b> | 231001            | 名古屋市                              | 0000000001                                      | 千種太郎                                           | 利用者負担上限額管理結果票  |                                                | 作成済 | 2014/02/20 14:06 |

### 方式:「ファイル保存」

② 出力先を指定(任意の場所で可)

③ 作成したい情報を選択し、「作成」ボタンを押下

④指定した出力先に CSV ファイルが保存される。

※作成される国保連ファイル名について

| 番号         |              | 表記の内容        |              |
|------------|--------------|--------------|--------------|
| 1          | 《請求情報の種類》    |              |              |
|            | データ内容 作      | □成情報         |              |
|            | TH01         | ]細書情報        |              |
|            | TH03 (류      | 一個談請求書情報     |              |
|            | TH05 実       | 〔績記録票情報      |              |
| 2          | 《請求年月日》の年月   | ]            |              |
|            | 請求情報作成画面で    | ぎ指定した請求年月日   |              |
| 3          | 《事業所番号》      |              |              |
|            | 請求情報を作成した    | 事業所の事業所番号    |              |
| 4          | 《請求回数》       |              |              |
|            | 同一の請求年月内て    | 「請求した回数の連番(そ | の月初めて請求情報を作成 |
|            | した場合は、「001」な | ぶ設定されます。)    |              |
| 5          | 《請求年月日》      |              |              |
| 6          | 《請求先国保連合会》   |              |              |
|            | 請求先の国保連合会    |              |              |
|            | 通常は事業所番号の    | )左2桁(都道府県番号) | が設定されます      |
| $\bigcirc$ | 《作成日時》       |              |              |
|            | CSV を作成した日間  | 寺            |              |
| 8          | 《作成区分》       |              |              |
|            | 0:未送信        |              |              |
|            | 2:ファイル保存     |              |              |

[事業者システム画面] ①事業者名称を選択し、「13 データ取込」を押下

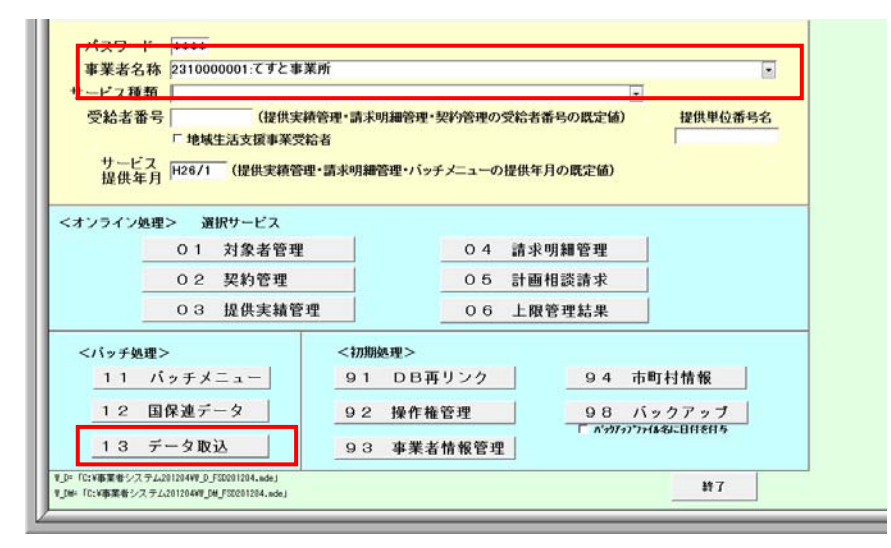

②「データ取込元」を押下

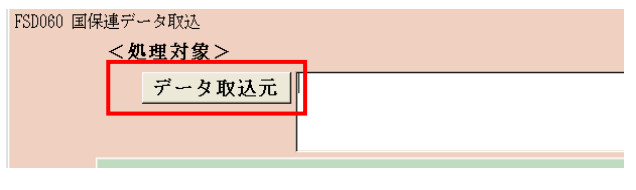

③取り込むデータを選択し「OK」を押下

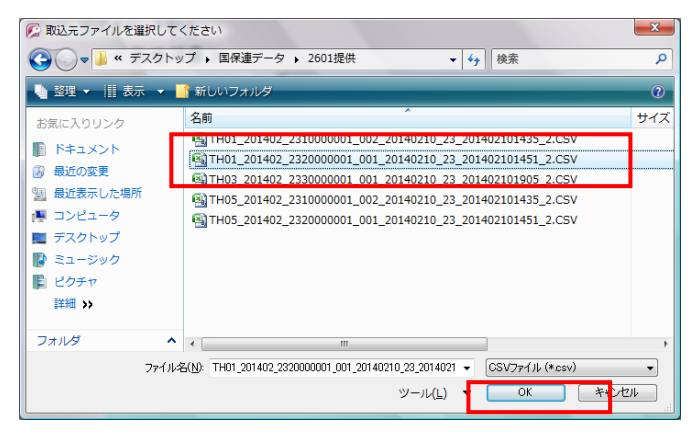

④処理するデータに応じ取込

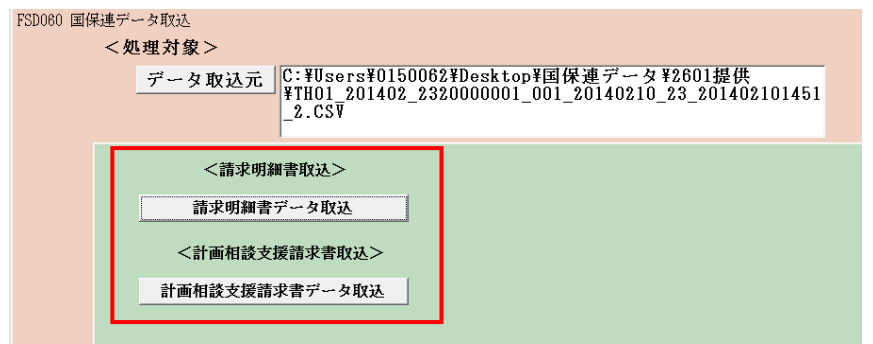

※1 取込時のエラーチェックについて

取込時に下記データについては事業者システム内に国保連データと同一の情報が登録されてい る必要があります。情報が存在しない場合はエラーとなり、データが取り込まれません。

- (1)事業者システムに取込み元ファイルに登録されている受給者番号が存在しない場合。
   ⇒「対象者情報に存在しない受給者の情報です。」
- (2)事業者システムに取込み元ファイルに登録されている事業所番号が存在しない場合。
   ⇒「事業者情報に存在しない事業者の情報です。」

これらのメッセージが出力された際は、対象者情報の登録・事業者情報の登録を行わないとシス テムヘデータが取込まれません。

※修正しない限り全件取り込まれないため、注意してください

| データ項目    | 備考                                                            |
|----------|---------------------------------------------------------------|
| 事業者番号    | 事業者名、受給者名等の <u>左記以外の情報</u> については、簡易入力システムの情報と一致していなくても処理されます。 |
| 受給者番号    | 左記以外の情報は、すべて事業者システムに登録されている情報が帳票<br>に印字されます。                  |
| サービス提供単位 | 実績記録票データの取込の場合                                                |

※2 取り込まれたデータの保存先について

国保連データが取り込まれた場合、リンク先に設定された「W\_D\_FSD201204.mde」ファイルにデータ が保存されます。既にデータが存在している場合は、後に取り込まれたものが上書きされます。

※3 取り込まれたデータは、下記の画面で確認することができます。ただし、処理の仕様上表示画面 に存在しない一部の入力項目については、表示内容が空欄になります。

| 01 対象: | <b>者管理</b> | 04 請求 | 明細管理 |
|--------|------------|-------|------|
| 02 契約1 | 管理         | 05 計画 | 相談請求 |
| 03 提供到 | 実績管理       | 06 上限 | 管理結果 |

⑤「11 バッチメニュー」より帳票を出力する

| 11 バッチメニュー | 91 DB再リンク         | 94 市町村情報            |
|------------|-------------------|---------------------|
| 12 国保連データ  | 92 操作権管理          | 98 バックアップ           |
| 13 データ取込   | <b>93 事業者情報管理</b> | 「ハッカアッフ・ファイル名に日付を付ち |

※バッチメニューの操作方法については、「事業者システム入力マニュアル(共通編)」の「12バッ チメニュー」を参照